## **The Art Hotel**

## Pasos para realizar las reservas:

- 1. Enviar la solicitud de su reserva al correo electrónico ventas@arthotelmedellin.com
- 2. Especificar en el asunto del correo el nombre del Evento en este caso sería (Semana 30 de la Salud Ocupacional)
- 3. Especificar en el cuerpo del correo los siguientes datos:
- 3.1. Cantidad de habitaciones:
- 3.2. Tipo de Habitación (Standard, Twin, Superior, Executive con Balcón o Executive sin Balcón)
- 3.3. Tipo de Ocupación (Sencilla, doble o triple)
- 3.4. Fecha de llegada.
- 3.5. Fecha de Salida.
- 3.6. Nombres y apellidos completos (De cada una de las personas a alojar)
- 3.7. Número de CC/Pasaporte/Nit/Dirección/ Teléfono
- 3.8. Indicar si requiere factura a nombre de empresa (Enviar Rut)
- 3.9. Forma de Pago (Transferencia bancaria o Link de Pago)
- 4. Indicar el código promocional ofertado para el evento es (SEM-30CORP.SOA)
- 5. Habitaciones sujetas a disponibilidad de la fecha.